# 01/01/2016

Guida all'utilizzo della Carta del Docente e alla creazione dei buoni spesa

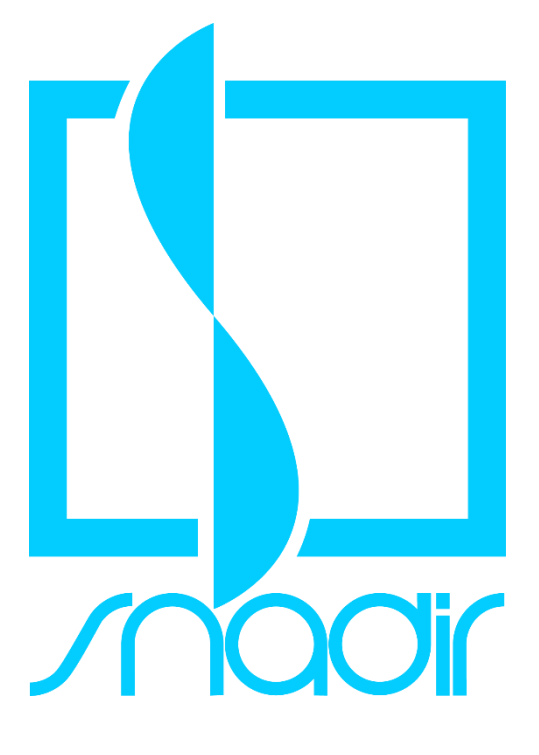

#### **SNADIR**

SINDACATO NAZIONALE AUTONOMO DELGI INSEGNANTI DI RELIGIONE VIA DEL CASTRO PRETORIO N.30 – 00185 ROMA TEL. 06 62280408 FAX 06 81151351 – SNADIR@SNADIR.IT

# Guida all'utilizzo della Carta del Docente e alla creazione dei buoni spesa

# Step 1

Vai alla pagina <u>https://cartadeldocente.istruzione.it</u> e clicca su "Entra con SPID"

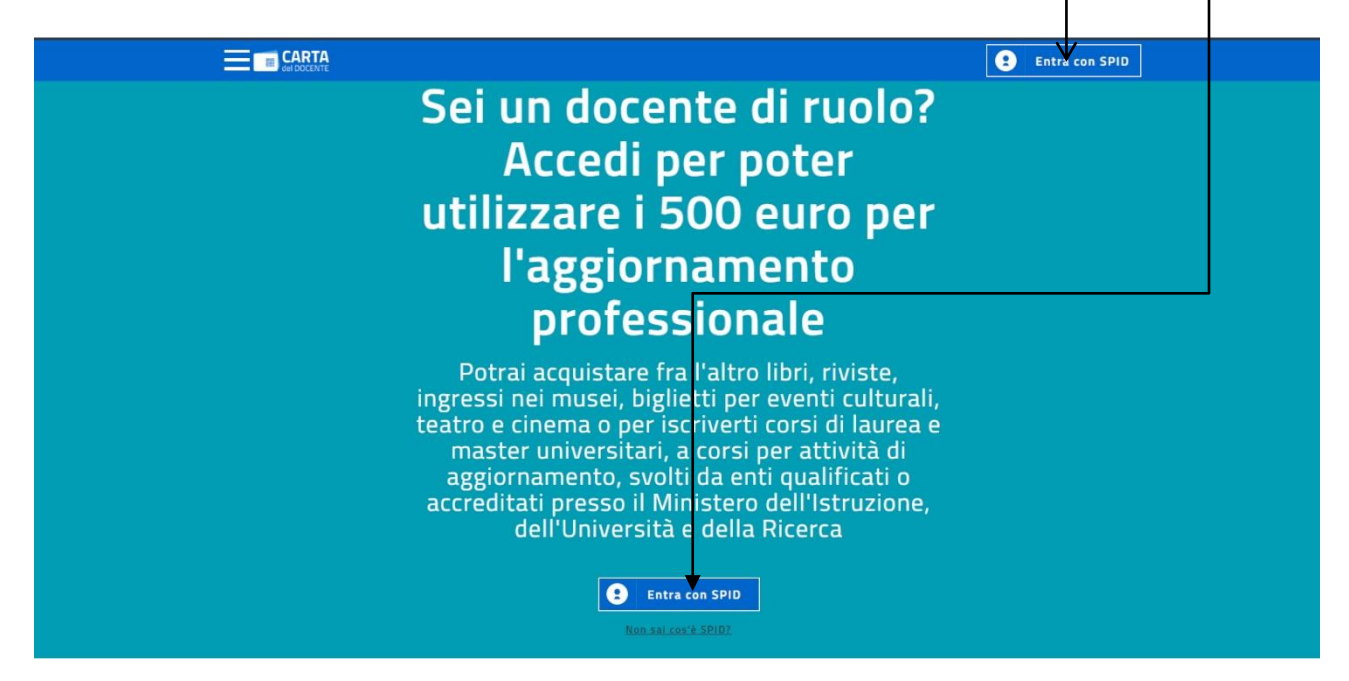

# Step 2

Seleziona il gestore che ti ha rilasciato lo SPID. Attenzione! <u>Il seguente tutorial fa</u> <u>riferimento al servizio SPID di PosteID</u>. Pertanto, se PosteID ti ha rilasciato lo SPID, allora clicca su

|                                                                                                    |                                                                                                    | Entra con SPID                                                                                                    |
|----------------------------------------------------------------------------------------------------|----------------------------------------------------------------------------------------------------|----------------------------------------------------------------------------------------------------|
| ייץ                                                                                                    |                                                                                                    |                                                                                                    |
| Potrai acqui<br>ingressi nei mu:<br>teatro e cinema<br>master unive<br>aggiornamen<br>accreditati pre<br>dell'Un | istare fra l'a<br>sei, biglietti<br>o per iscriv<br>ersitari, a co<br>nto, svolti da<br>ssc il Minist<br>niversità e d<br>Entra con S | Itro libri, riviste,<br>per eventi culturali,<br>rerti corsi di laurea e<br>orsi per attività di<br>a enti qualificati o<br>tero dell'Istruzione,<br>ella Ricerca |
|                                                                                                    |                                                                                                    |                                                                                                    |
| Come funziona la Carta del Docente                                                                               | SIELTEAN                                                                                                    | Jon hai le credenziali per l'accesso?                                                                                                    |
|                                                                                                    | TIM id                                                                                                    |                                                                                                    |
| Come e dove utilizzare i tuoi Buoni                                                                              | Maggiori info<br>Non hai SPID?                                                                                                    | ichiedi subito la tua identità digitale (SPID).<br>i servirà per effettuare i tuoi acquisti                                                                       |
| Scopri                                                                                                    |                                                                                                    | Come richiedere SPID                                                                                                    |
|                                                                                                    |                                                                                                    |                                                                                                    |

Inserisci il nome utente (la tua **email** comprensiva del @dominio) e la password scelta\_\_\_\_ durante la registrazione al sistema Spid, poi clicca su

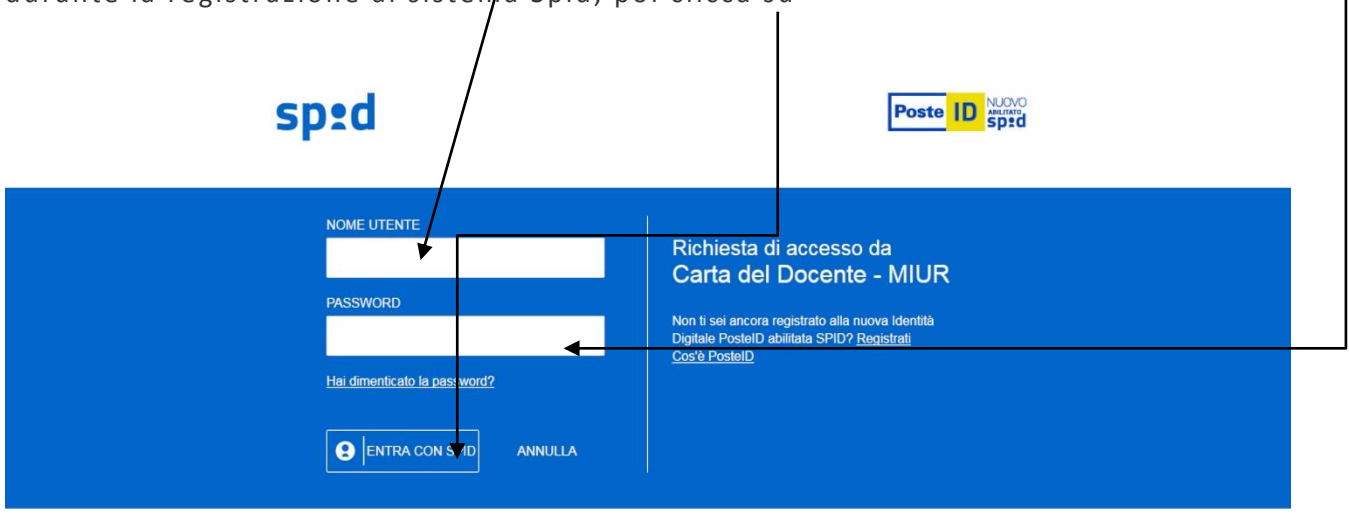

©2016 Poste Italiane - Partita iva : 01114601006.

#### Step 4

Scegli come vuoi accedere, tramite codice inviato via SMS oppure tramite notifica sull'App PostelD

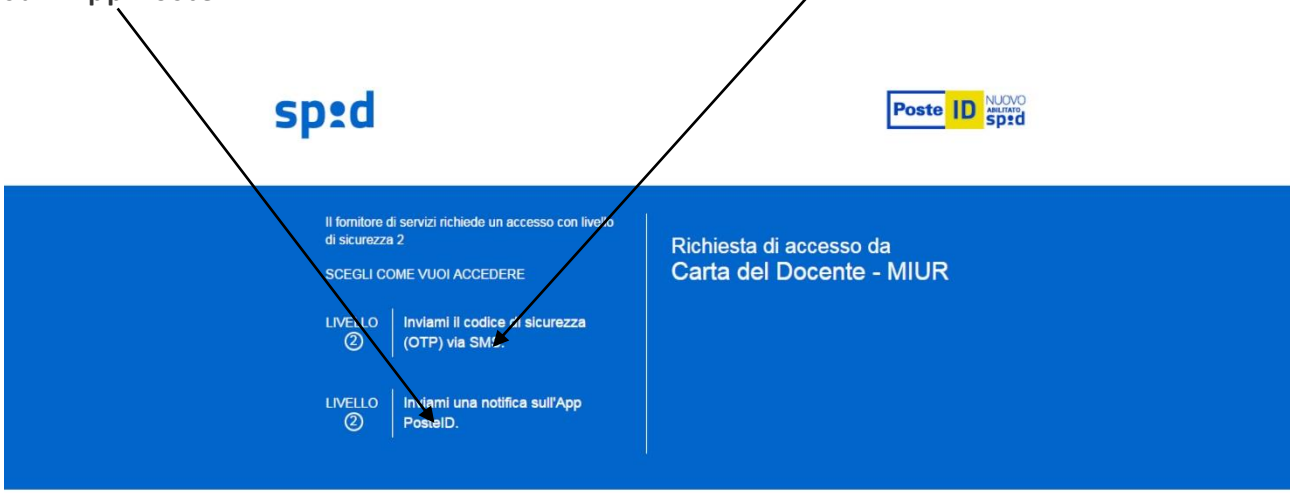

©2016 Poste Italiane - Partita iva : 01114601006.

Successivamente tramite **SMS** o **App** (a seconda della scelta effettuata precedentemente) riceverai un codice OTP (One Time Password) di sei cifre da inserire **nell'apposita casella** e poi clicca su "**Prosegui**"\_\_\_\_\_

| s | p:d                                                                                                | Post                                                | D Sprd |
|---|----------------------------------------------------------------------------------------------------|-----------------------------------------------------|--------|
|   | Digita il codice temporaneo OTP che abbiamo<br>inviato ad tuo cellulare<br>OTP (ONE TIME PASSWORD) | Richiesta di accesso da<br>Carta del Docente - MIUI | र      |
|   | ©2016 Poste Italiane - F                                                                           | Partita iva : 01114601006.                          |        |

#### Step 6

| Cliccare successivamente su                                         |                                                                                                    |
|---------------------------------------------------------------------|----------------------------------------------------------------------------------------------------|
| shan                                                                | sped                                                                                                    |
| I seguenti dati stanno per essere inviati al Fornitore dei servizi. | Richiesta di accesso da<br>Carta del Docente - MIUR                                                                       |
| CODICE FISCALE                                                      | Per consultar Enformativa auf trattamento dei debi<br>personali ai si nai dell'art. 13 del D. Lgs. 196/2003,<br>disca quà |
| NOME                                                                |                                                                                                    |
| COGNOME                                                             |                                                                                                    |
| LUOGO DI NASCITA                                                    |                                                                                                    |
| DATA DI NASCITA                                                     |                                                                                                    |
| NUMERO DI TELEFONO MOBILE                                           |                                                                                                    |
| INDIRIZZO DI POSTA ELETTRONICA                                      |                                                                                                    |
| DOMICILIO FISICO                                                    |                                                                                                    |
| DOMICILIO DIGITALE                                                  |                                                                                                    |
| ACCONSECTO NON ACCONSENTO                                           |                                                                                                    |
| ©2016 Poste Italiane - P                                            | Partita iva : 01114601006.                                                                                                |

Il sistema ti presenterà la seguente schermata con i tuoi dati: Nome, Codice Fiscale, data e luogo d<u>i na</u>scita, numero di cellulare e indirizzo email

| <br> /                                                                |                                                                                         |                                                   |
|-----------------------------------------------------------------------|-----------------------------------------------------------------------------------------|---------------------------------------------------|
|                                                                       |                                                                                         | •                                                 |
|                                                                       | SALVE sei in<br>Carta del Docente<br>Completa la tua registrazione                      |                                                   |
| Codice fiscale<br>Data e luogo di nascita                             |                                                                                         |                                                   |
| Nel caso in cui i tuoi contatti nyn siano corre                       | tti, ti invitiamo a rivolgerti al gestore della tua<br>RESTIAMO IN CONTATTO             | a identità SPID.                                  |
| SMS +39.                                                              | Email c                                                                                 | Cu                                                |
| Nel caso in cui i tuoi contatti n n siano corre<br>SMS +39<br>ANNULLA | etti, ti invitiamo a rivolgerti al gestore della tua<br>RESTIAMO IN CONTATTO<br>Email c | a identità SPID.<br>Contratta di Spidia<br>VTINUA |

Se i dati NON sono corretti, clicca su "Annulla" e rivolgiti al gestore della tua identità SPID; se invece sono esatti, clicca su "Continua"

#### Step 8

Clicca su "condizioni d'uso" e leggi il documento; dopo aver letto il documento clicca sul quadratino a lato della frase "Dichiaro di aver preso visione e di accettare le Condizioni d'uso". Poi clicca su "Accetta e continua"

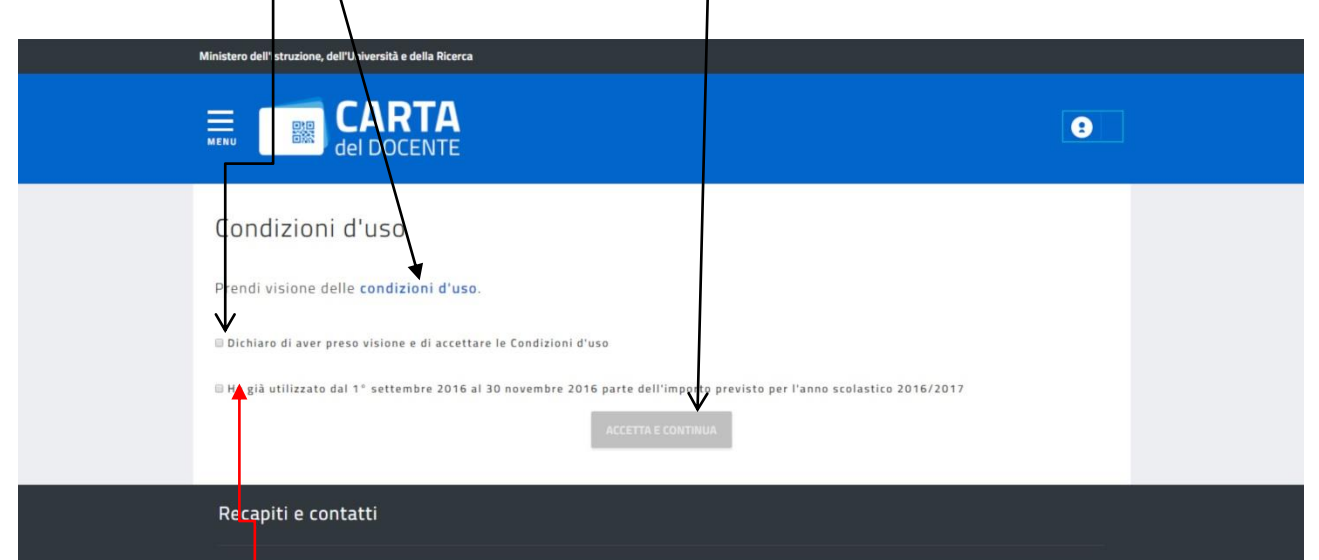

Se hai utilizzato dal 1° settembre al 30 novembre 2016 una parte dell'importo, allora clicca su

# Step 8bis

|    |                                                       |                                              | 9                                                 |  |
|----|-------------------------------------------------------|----------------------------------------------|---------------------------------------------------|--|
| Pr | rendi visione delle <b>condizioni d'uso</b> .         |                                              |                                                   |  |
| ×  | Dichiaro di aver preso visione e di accettere le C    | Condizioni d'uso                             |                                                   |  |
|    | Ho già utilizzato dal 1º setten bre 2016 el 30 m      | ovembre 2016 parte dell'importo previsto per | l'anno scolastico 2016/2017                       |  |
| h  | nserisci l'importo totale speso $\bigvee_{\epsilon}$  |                                              |                                                   |  |
| S  | eleziona gli ambiti per i quali hai utilizzato l'impi | orto indicato                                |                                                   |  |
|    | FORMAZIONE E AGGIORNAMENTO                            | LIBRI E TESTI (anche in formato digitale)    | MOSTRE ED EVENTI CULTURALI                        |  |
|    | MUSEI                                                 | © CINEMA                                     | E TEATRO                                          |  |
| 6  | B SPETTACOLI DAL VIVO                                 | B HARDWARE E SOFTWARE                        |                                                   |  |
|    |                                                       | GENERA AUTOCERTIFICAZIONE                    |                                                   |  |
|    |                                                       | ACCETTA E CONTINUA                           |                                                   |  |
| R  | Recapiti e contatti                                   |                                              |                                                   |  |
|    | Assistenza tecnica:<br>L ROD.863.119                  | Assistenza SPID:<br>• 06.82888.736           | Assistenza tecnica fatturazione:<br>• 06-85796874 |  |

Infine comparirà la schermata con la scritta "Sei sicuro di quanto dichiarato con riferimento al periodo 01/09/2016 – 30/11/2016; se sei sicuro clicca sul "Sì": proseguendo non sarà possibile modificare tale scelta.

La documentazione generata (file pdf) dovrà essere stampata, firmata e consegnata – assieme alla fattura/ricevuta della spesa – nell'ufficio di segreteria della propria scuola, che provvederà a caricare la richiesta dell'importo; successivamente il Miur invierà la somma alla scuola e questa liquiderà l'importo al docente. Si consiglia di memorizzare il file in pdf su una cartella del proprio pc.

Se, invece, <u>non hai</u> utilizzato dal 1° settembre al 30 novembre 2016 nessuna parte dell'importo, allora – dopo aver selezionato "Dichiaro di aver preso visione e di accettare le Condizioni d'uso", clicca su "Accetta e continua"

| Ministero dell'Istruzione, dell'Università e della Ricerca                                                                                                    |                                                                                                |                                  |  |
|----------------------------------------------------------------------------------------------------|------------------------------------------------------------------------------------------------|----------------------------------|--|
|                                                                                                    |                                                                                                | 8                                |  |
| Condizioni d'uso<br>Prendi visione delle condizioni d'uso.<br>I Dichiaro di aver preso visione e di accettare<br>Ho già utilizzato dal 1° settembre 2016 al 30 | le Condizioni d'uso<br>D novembre 2016 parte dell'imperto previsto per l<br>ACCETTA E CONTINUA | l'anno scolastico 2016/2017      |  |
| Recapiti e contatti                                                                                                    |                                                                                                |                                  |  |
| Assistenza tecnica:<br>⊾ 800.863.119<br>da lunedi a sabato - dalle 08.00 alle 20.00                                                                            | Assistenza SPID:                                                                               | Assistenza tecnica fatturazione: |  |

Successivamente comparirà la schermata con la scritta **"Sei sicuro di quanto dichiarato con riferimento al periodo 01/09/2016 – 30/11/2016**; se sei sicuro clicca sul **"Sì**": proseguendo non sarà possibile modificare tale scelta.

#### Step 10

Leggi attentamente le informazioni presenti nella seguente schermata

| Inizia a usare Carta del Docente e crea il tuo primo buono:                                                                                                    |
|----------------------------------------------------------------------------------------------------|
| Vai alla pagina "crea buono" accessibile dal menu                                                                                                    |
| Scegli se acquistare di persona o online presso un esercente o ente aderente all'iniziativa e se vuoi comprare                                                                                                    |
| O libri e testi, anche in formato digitale, pubblicazioni e riviste comunque utili all'aggiornamento professionale;                                                                                                    |
| O hardware e software;                                                                                                    |
| <ul> <li>iscrizione a corsi per attività di aggiornamento e di qualificazione delle competenze professionali, svolti da enti<br/>accreditati presso il Ministero dell'istruzione, dell'università e della ricerca;</li> </ul>                                                                        |
| <ul> <li>iscrizione a corsi di laurea, di laurea magistrale, specialistica o a ciclo unico, inerenti al profilo professionale, ovvero a corsi post lauream o a master universitari inerenti al profilo professionale;</li> </ul>                                                                     |
| O titoli di accesso per rappresentazioni teatrali e cinematografiche;                                                                                                    |
| <ul> <li>titoli per l'ingresso a musei, mostre ed eventi culturali e spettacoli dal vivo;</li> </ul>                                                                                                    |
| <ul> <li>iniziative coerenti con le attività individuate nell'ambito del piano triennale dell'offerta formativa delle scuole e del<br/>Piano nazionale di formazione, di cui articolo 1, comma 124, della legge n. 107 del 2015.</li> </ul>                                                          |
| Inserisci l'importo del buono corrispondente al prezzo del bene o servizio che vuoi acquistare                                                                                                    |
| Il buono creato sarà accompagnato da un codice identificativo (QR code, codice a barre e codice alfanumerico) che potrai<br>salvare sui tuo dispositivo o stampare per utilizzario online o presentario all'esercente o ente aderente all'iniziativa e<br>ottenere cosi il buonostevrizio desiderato |
| crea buono                                                                                                    |
| Carta del Docente ti permette di:                                                                                                    |
| 🔹 creare uno o più buoni dell'importo che vuoi fino a un massimo complessivo del tuo portafoglio                                                                                                    |
| vedere i buoni creati e pronti da spendere                                                                                                    |
| vedere i buoni già spesi                                                                                                    |
| verificare quanto ancora puoi spendere                                                                                                    |
| il tuo portafoglio                                                                                                    |
|                                                                                                    |

Attenzione! Fin qui la procedura di registrazione nella piattaforma del Miur "<u>Carta</u> <u>del Docente</u>".

#### Step 11

Se vuoi creare <u>subito</u> un buono, prosegui cliccando sulla casella "Crea buono"

|                                                                                                    | 0                                                                                                    |
|----------------------------------------------------------------------------------------------------|----------------------------------------------------------------------------------------------------|
|                                                                                                    |                                                                                                    |
| Inizia a usare Carta del Docente e crea i                                                                                                    | il tuo primo buono:                                                                                                 |
| Vai alla pagina "crea buono" accessibile dal menu                                                                                                    |                                                                                                    |
| Scegli se acquistare di persona o online presso un esercente o entito entito | te aderente all'iniziativa e se vuoi comprare                                                                       |
| libri e testi, anche in formato digitale, pubblicazioni e riviste                                                                                                    | r comunque utili all'aggrornamento professionale;                                                                   |
| O hardware e software;                                                                                                    |                                                                                                    |
| <ul> <li>iscrizione a corsi per attività di aggiornamento e di qualifica<br/>accreditati presso il Ministero dell'istruzione, dell'università</li> </ul>                                                                                                    | zione du la competenze professionali, svolti da enti<br>e duna ricerca;                                             |
| <ul> <li>iscrizione a corsi di laurea, di laurea magistrale, specialisto,<br/>corsi post lauream o a master universitari inerenti al rofilo</li> </ul>                                                                                                    | a o a ciclo unico, inerenti al profilo professionale, ovvero a<br>professionale;                                    |
| <ul> <li>titoli di accesso per rappresentazioni teatrali primematografi</li> </ul>                                                                                                    | fiche;                                                                                                    |
| <ul> <li>titoli per l'ingresso a musei, mostre ed prenti culturali e spe</li> </ul>                                                                                                    | ttacoli dal vivo;                                                                                                   |
| <ul> <li>iniziative coerenti con le attività jurividuate nell'ambito del<br/>Piano nazionale di formazione di cui articolo 1, cemma 124,</li> </ul>                                                                                                    | piano triennale dell'offerta formativa delle scuole e del<br>della legge n. 107 del 2015.                           |
| <ul> <li>Inserisci l'importo del buon corrispondente al prezzo del bene o</li> </ul>                                                                                                    | servizio che vuoi acquistare                                                                                        |
| <ul> <li>Il buono creato saria ecompagnato da un codice identificativo (QR<br/>salvare sul turi prositivo o stampare per utilizzario onime o pres<br/>ottenere cura buono/servizio desiderato</li> <li>crea becino</li> </ul>                                                                                                    | i code, codice a barre e codice alfanumerico) che potrai<br>ientario all'esercente o ente aderente all'iniziativa e |
| Carta del Docente ti permette di:                                                                                                    |                                                                                                    |
| creare uno o più buoni dell'importo che vuoi fino a un massimo co                                                                                                    | mplessivo del tuo portafoglio                                                                                       |
| <ul> <li>vedere i buoni creati e pronti da spendere</li> </ul>                                                                                                    |                                                                                                    |
| vedere i buoni già spesi                                                                                                    |                                                                                                    |
| verificare quanto ancora puoi spendere                                                                                                    |                                                                                                    |
| il tuo portafoglio                                                                                                    |                                                                                                    |

# Step 12

Scegli se acquistare presso un esercizio fisico oppure online

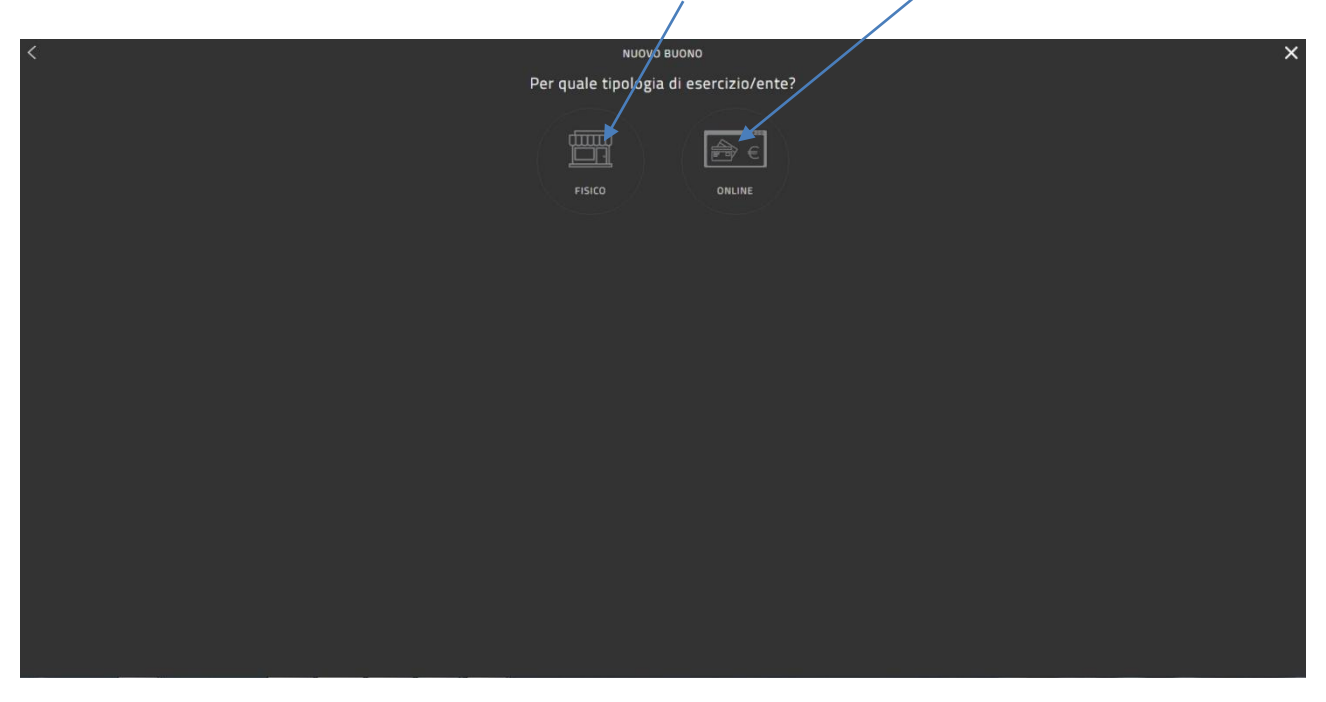

Ad esempio, se scegli "Formazione e Aggiornamento" compariranno i seguenti beni e servizi acquistabili

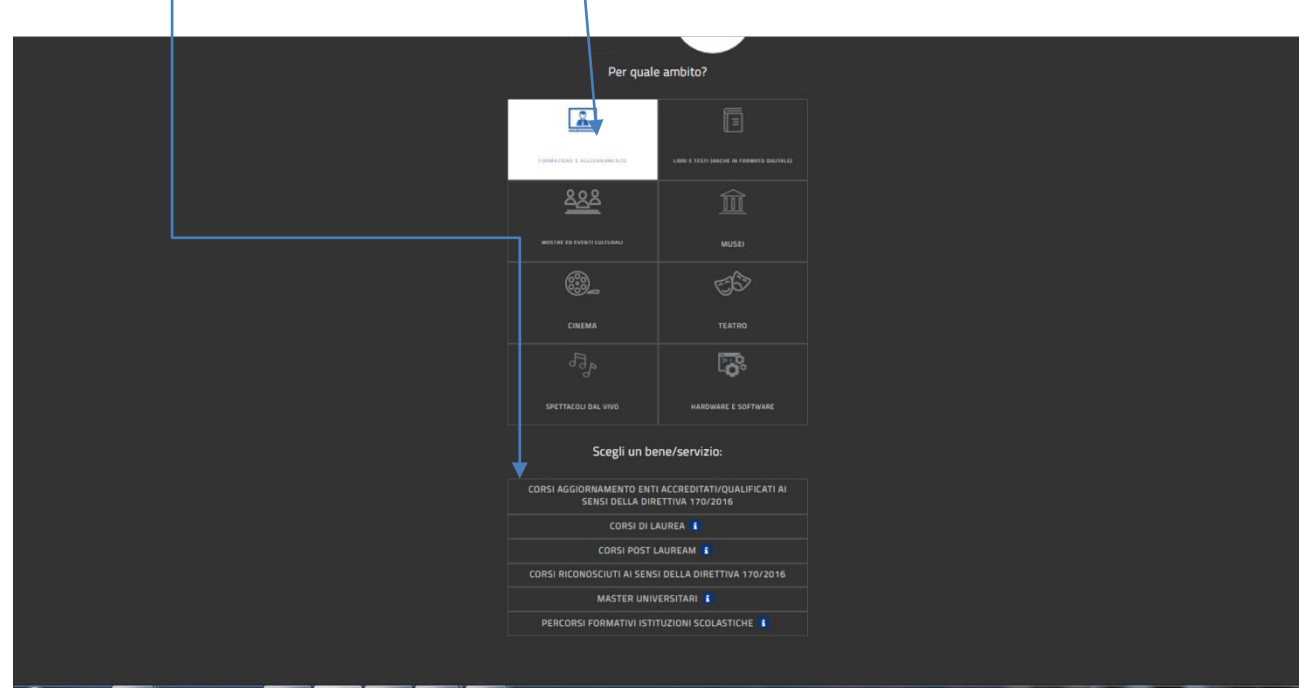

# Step 14

Scegliendo, ad esempio, "Corsi di aggiornamento Enti Accreditati/Qualificati ai sensi della Direttiva 170/2016", comparirà la seguente casella per l'inserimento dell'importo

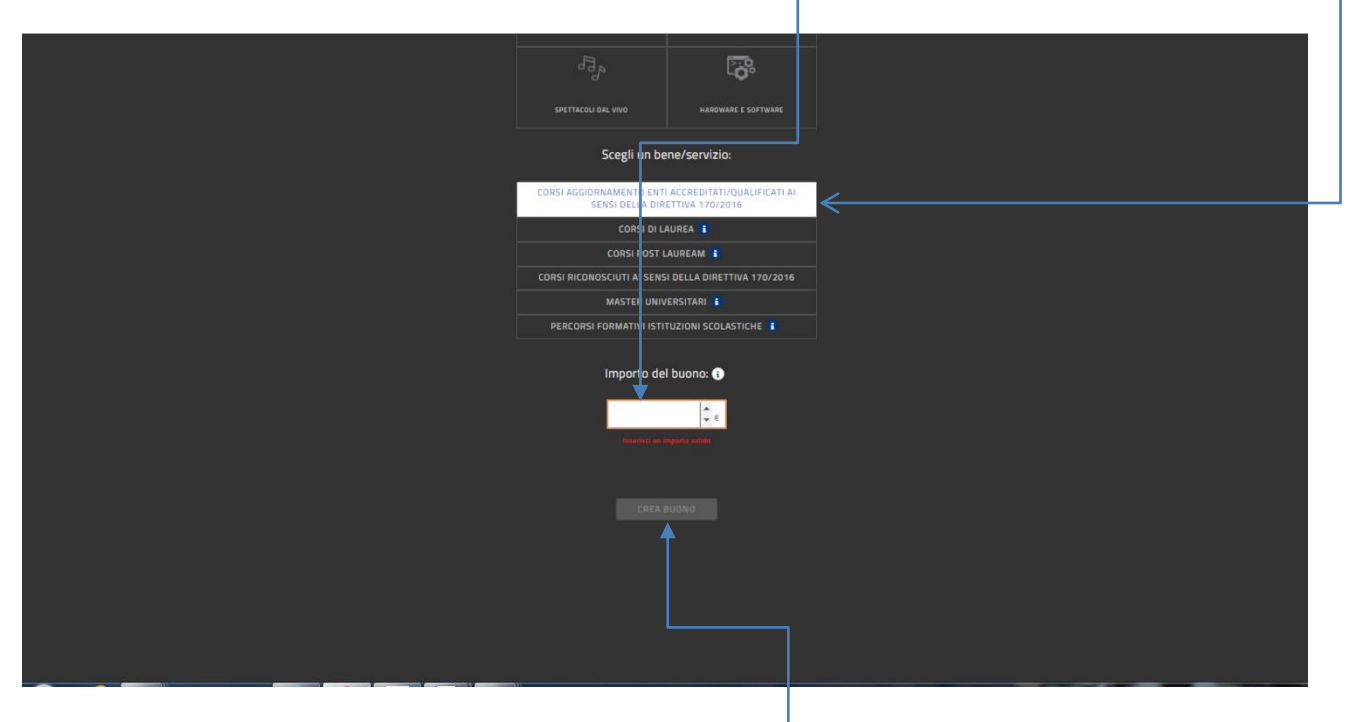

Dopo aver inserito l'importo, cliccare su "Crea buono"

Per confermare l'inserimento del buono cliccare su "Conferma"; diversamente cliccare su "Annulla"

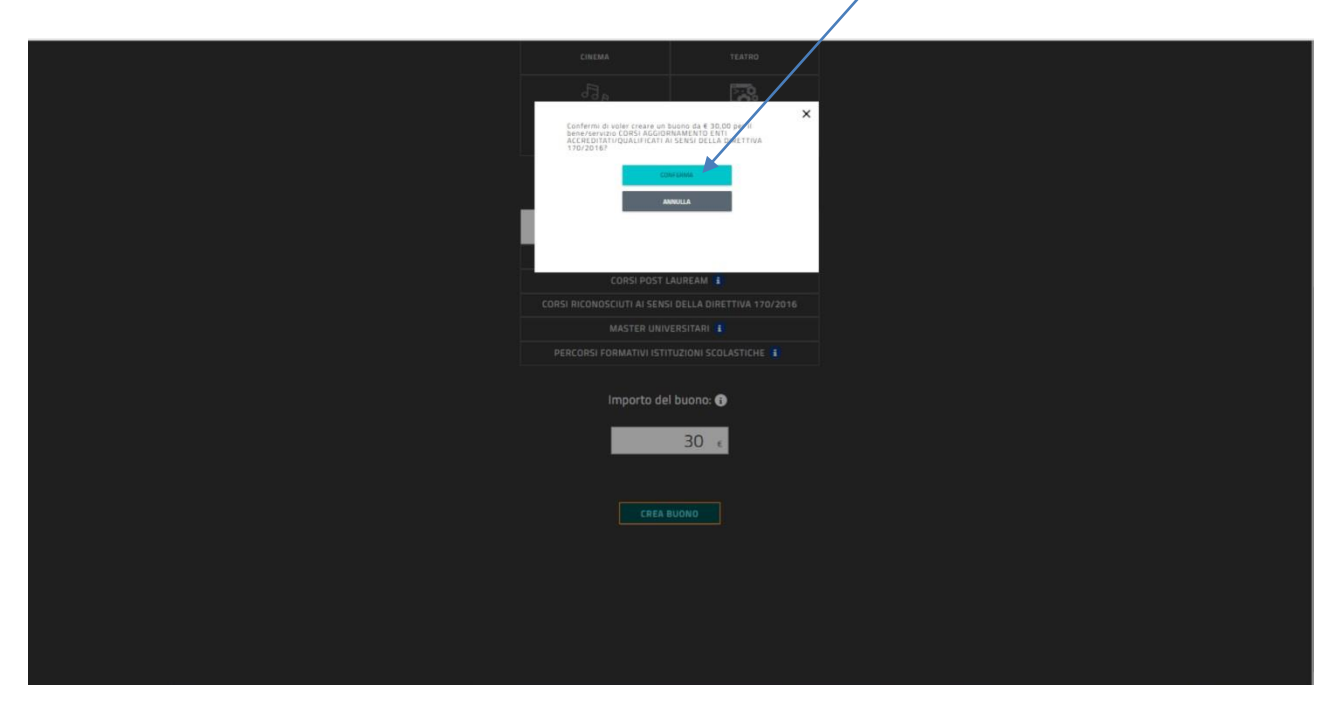

# Step 16

Successivamente comparirà la seguente schermata con l'avviso che il buono è stato creato correttamente. Cliccare su "Chiudi"

| CORSI AGGIORNAMENTO             |
|---------------------------------|
| (a) BALVA COME IMMAGINE         |
| ⊕ salva come pop                |
| O SCOPRI DOVE SPENDERE IL BUONO |
| ANNULLA BUONO                   |
|                                 |
|                                 |

Il buono creato sarà accompagnato da un codice identificativo (**QR code**, codice a barre e codice alfanumerico) che potrai **salvare** (immagine o pdf) sul tuo dispositivo o stampare per utilizzarlo online o presentarlo all' esercente o ente aderente all'iniziativa e ottenere così il servizio desiderato.

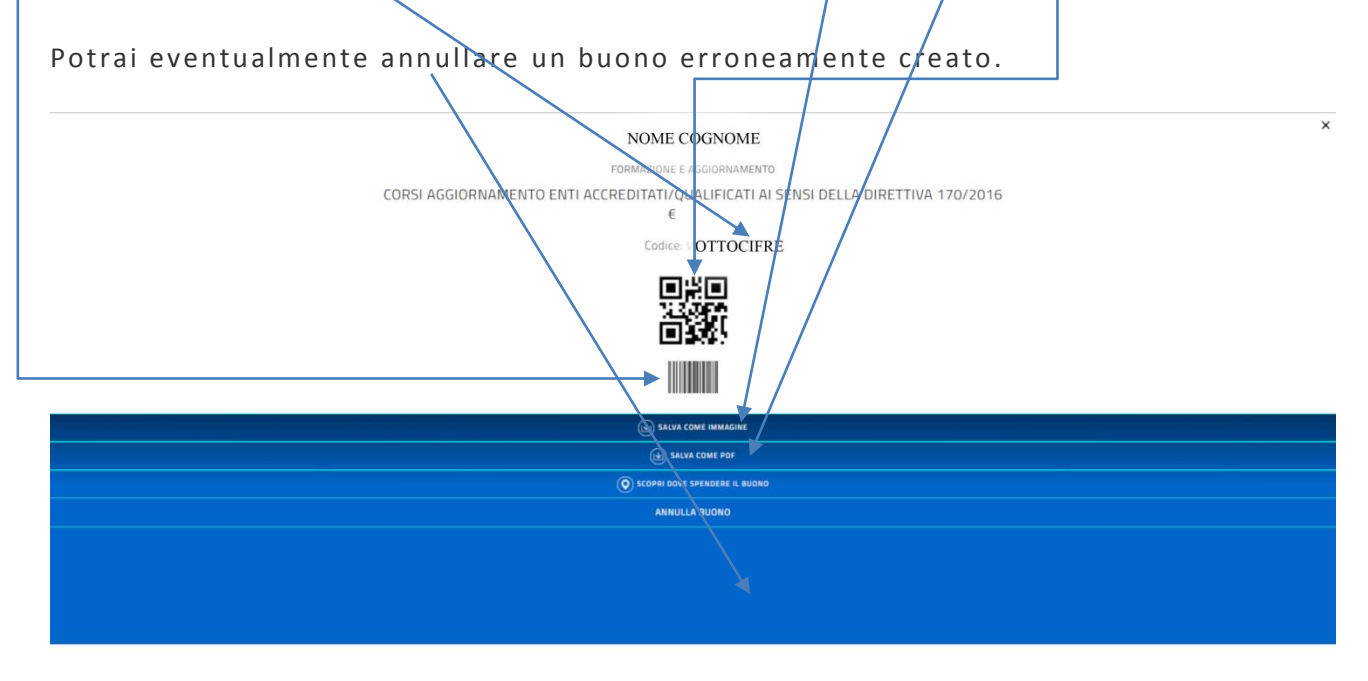

Esempio buono di 30,00 euro per corsi di aggiornamento

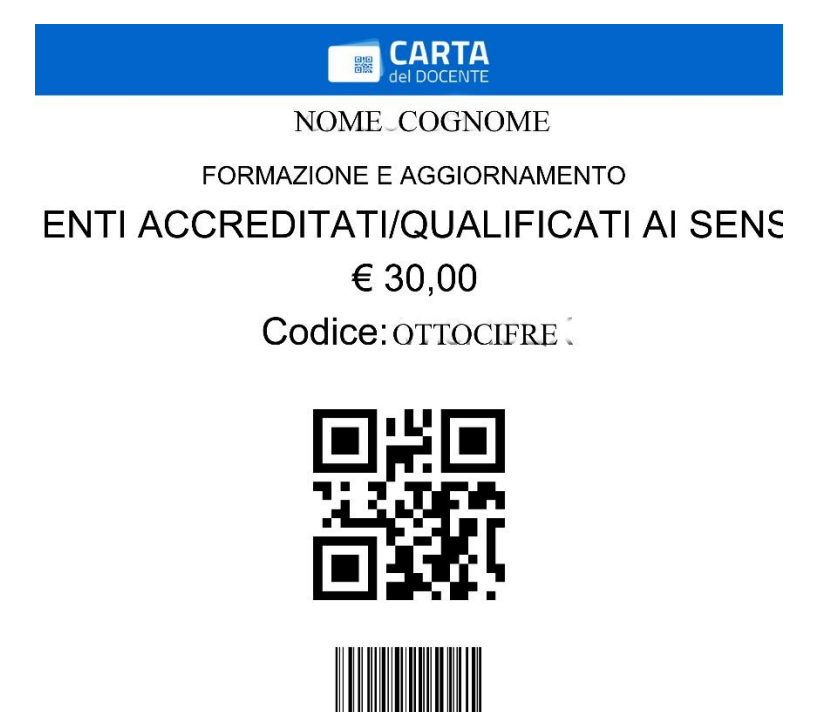

La seguente schermata ti permette di:

- creare uno o più buoni dell'importo che vuoi fino a un massimo complessivo del tuo portafoglio,
- vedere i buoni creati e pronti da spendere,
- vedere i buoni già spesi,
- verificare quanto ancora puoi spendere.

| Mi | nistero dell'Istruzione, dell'Università e della Ricerca  |                                                              |                                                                             |  |
|----|-----------------------------------------------------------|--------------------------------------------------------------|-----------------------------------------------------------------------------|--|
|    |                                                           |                                                              | 0 -                                                                         |  |
|    | 470.00€<br>CREA BUONO<br>=+                               | Salve NOME<br>Lituo portafocio                               | 0.00€<br>Git igeni in formaziene<br>X Gi                                    |  |
|    | cik spesi                                                 |                                                              | DA SPERDERE                                                                 |  |
|    | Recapiti e contatti<br>Assistenza tecnica:<br>600.863.119 | Assistenza SPID:<br>C 06.82888.736                           | Assistenza tecnica fatturazione:<br>4 06-85796874                           |  |
|    | da lunedì a sabato - dalle 08.00 alle 20.00               | da lunedi a venerdi - dalle 9.30 alle 16.00<br>Helpdesk SPID | da lunedì a venerdì – dalle 09.00 alle 17.00<br>🔤 cartadeldocente@consap.it |  |

# Step 19

Cliccando su "Da spendere"

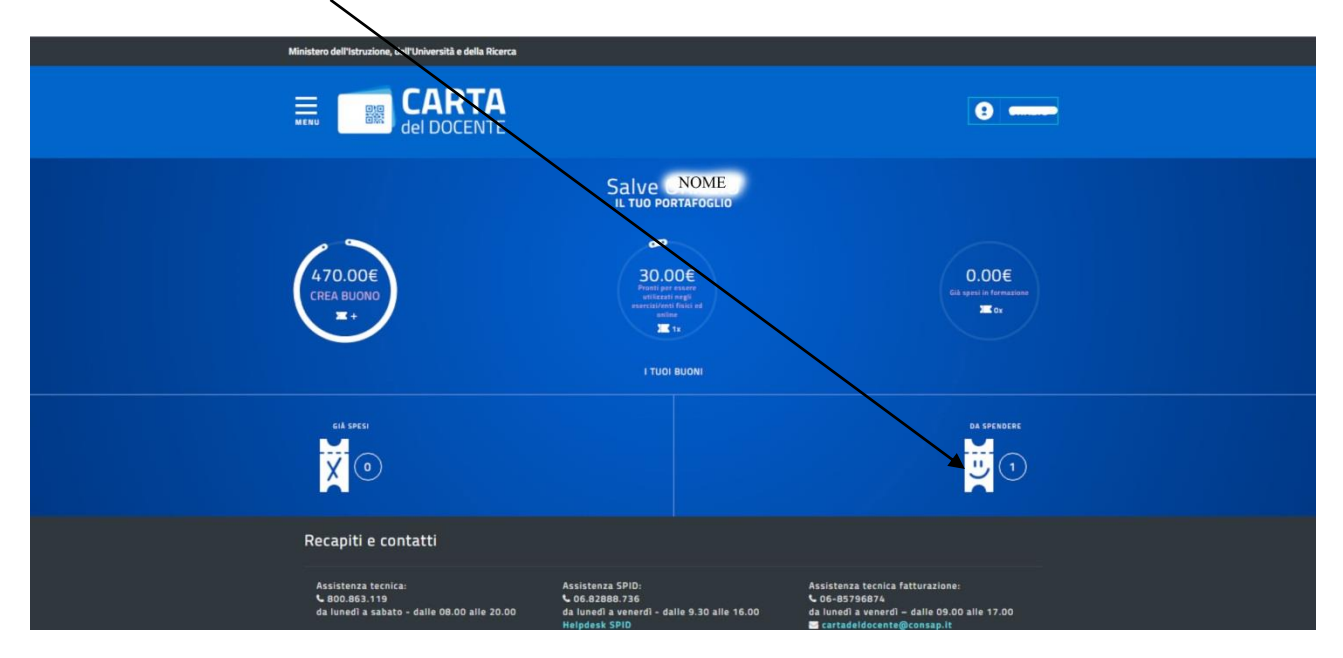

### si aprirà la seguente schermata con i buoni creati

|   | Ministero dell'Istruzione, dell'Università e della Ricerca                                                            |                          |  |
|---|----------------------------------------------------------------------------------------------------|--------------------------|--|
| / |                                                                                                    | 0                        |  |
|   | ESERCIZI FISICI                                                                                                    | ESERCIZI ONLINE          |  |
|   | I MIEI BUONI<br>Scadenza 3<br>AGRORAMENTO<br>A CREATINI QUALIFIC<br>A CREATINI QUALIFIC<br>€ 30,00<br>G € 30,00 total | DA SPENDERE<br>1/08/2017 |  |
|   | Recapiti e contatti                                                                                                   |                          |  |

Il buono creato (vedi **Step 17**) puoi utilizzarlo online o presentarlo all'esercente o ente aderente all'iniziativa e ottenere così il servizio desiderato.

L'esercente o ente di formazione validerà il buono presentato dal docente tramite le proprie credenziali.

<u>Se hai concluso, non dimenticare di cliccare sull'icona (o sul Mehu in alto a sinistra)</u> ed effettua il **logout** 

# Step 20

Se decidi di creare un buono in un momento successivo alla registrazione, all'atto dell'accesso (e in occasione di tutti gli altri accessi), dovrai ripetere tutte le operazioni sopra descritte fino allo Step 5 e poi passerai automaticamente allo Step 18; qui cliccando in alto a sinistra su "Menu" comparirà l'elenco delle funzioni, prima fra tutte "Crea buono". Cliccando su quest'ultima tornerai allo Step 12 e da lì potrai proseguire alla creazione del buono spesa, secondo le precedenti istruzioni.

| CREA BUONO            | Ministero dell'Istruzione, dell'Università e della Ricerca                                                                                                    |                    |
|-----------------------|----------------------------------------------------------------------------------------------------|--------------------|
| Come funziona         |                                                                                                    |                    |
| Il mio portafoglio    |                                                                                                    |                    |
| Buoni da spendere     |                                                                                                    |                    |
| Buoni già spesi       |                                                                                                    |                    |
| Dove spendere i buoni | Salve Salve |                    |
| II mio profilo        |                                                                                                    |                    |
| Domande frequenti     |                                                                                                    |                    |
| LOGOUT                | 470.00€<br>CDEA BUIONO  Patient Set Safety                                                                                                    | 0.00€<br>Gik spesi |
|                       | Eriche BURIO                                                                                                    | X Ox               |
|                       |                                                                                                    |                    |
|                       | I TUOI BUONI                                                                                                    |                    |
|                       | eik seco                                                                                                    |                    |
|                       | M A                                                                                                    |                    |
|                       |                                                                                                    |                    |
|                       |                                                                                                    |                    |
|                       |                                                                                                    |                    |

©Snadir 2016